# Pequeno Passo-a-Passo para instalação do OSGeo4W

Essa instalação é necessária para uso do classificador Random Forest disponível no *plugin* Dzetsaka

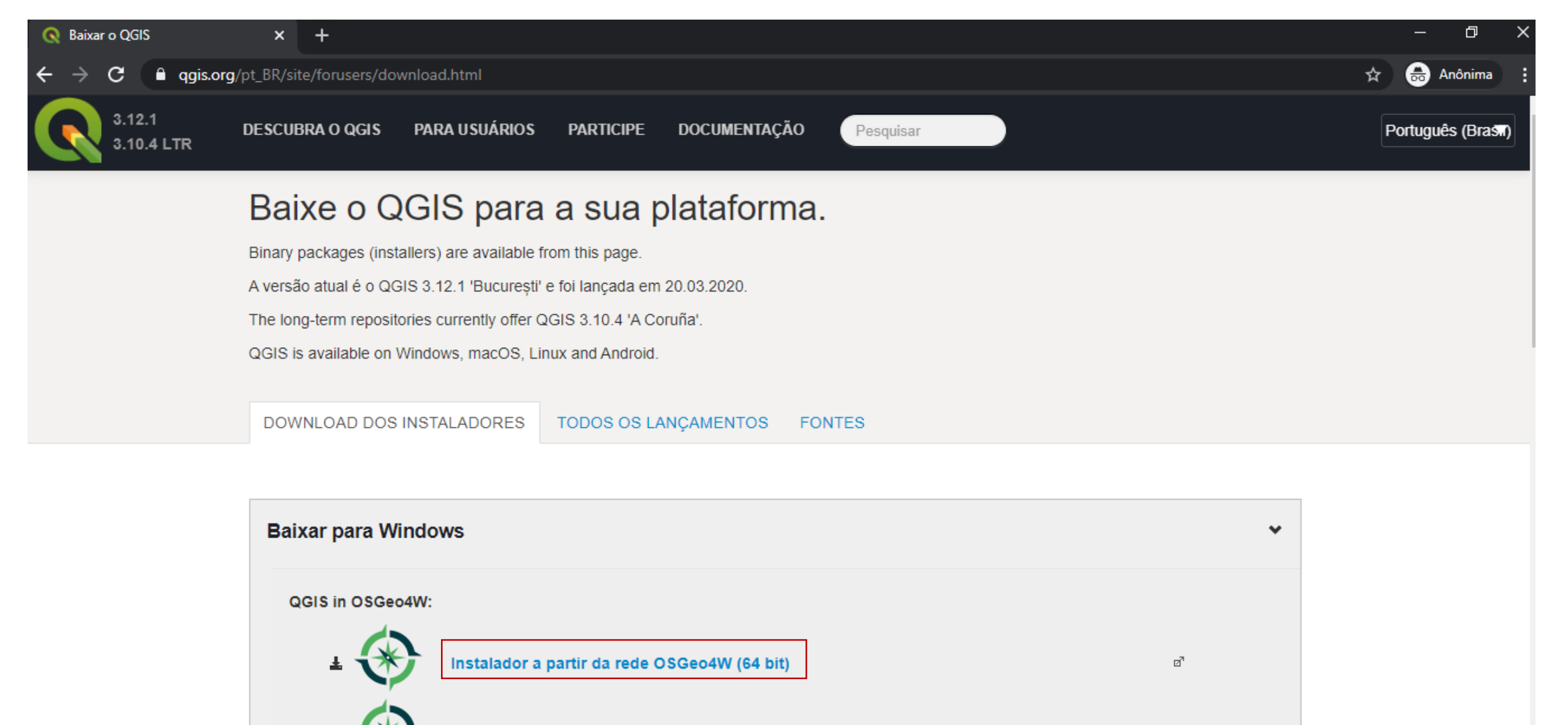

27

Linstalador a partir da rede OSGeo4W (32 bit)

No instalador escolha **Desktop Express Install** e seleccione **QGIS** instalar o último lançamento To get the *long term release* (that is not also the latest release) choose **Instalação avançada** e selecione **qgis-Itr-full** 

### Baixar a versão do OSGEO4W (a maioria está usando a versão 64 bits)

https://download.osgeo.org/osgeo4w/osgeo4w-setup-x86\_64.exe

Depois iniciar a instalação:

| OSGeo4W Setup                                                                                                    | _                                                                             |               | ×    | ] | OSGeo4W Setup - Choose Installation Type −                                                                                          |      | ×     |
|----------------------------------------------------------------------------------------------------|-------------------------------------------------------------------------------|---------------|------|---|----------------------------------------------------------------------------------------------------|------|-------|
| OSGeo4W Net Release Setup Program                                                                                                    |                                                                               | ۲             |      |   | Choose A Download Source<br>Choose whether to install or download from the internet, or install from files in<br>a local directory. | +    | ۲     |
| This setup program is used for the initial installation of the OSGeo4W well as all subsequent updates. Make sure to remember where you the pages that follow will guide you through the installation. Please OSGeo4W consists of a large number of packages spanning a wide purposes. We only install a base set of packages by default. You c this program at any time in the future to add, remove, or upgrade pac necessary. | /environme<br>saved it.<br>note that<br>variety of<br>an always r<br>kages as | ent as<br>run |      | • | Install from Internet     (downloaded files will be kept for future re-use)                                                         |      |       |
| Express Desktop Install     Express Web-GIS Install     Advanced Install                                                                                                    |                                                                               |               |      |   | ◯ Install from <u>L</u> ocal Directory                                                                                              |      |       |
| < <u>V</u> oltar <u>A</u>                                                                                                    | /ançar >                                                                      | Cano          | elar |   | < <u>V</u> oltar <u>A</u> vançar >                                                                                                  | Cano | celar |

| OSGeo4W Setup - Choose Installation Di                                                                       | rectory                        | —      |   |   | × | OSGeo4W Setup - Select Local Package Directory                                                                                                    | —               |
|----------------------------------------------------------------------------------------------------|--------------------------------|--------|---|---|---|----------------------------------------------------------------------------------------------------|-----------------|
| Select Root Install Directory<br>Select the directory where you want to inst<br>few installation parameters. | all OSGeo4W. Also choose a     |        |   | ¢ |   | Select Local Package Directory<br>Select a directory where you want Setup to store the installation files it<br>downloads. The directory will be created if it does not already exist. |                 |
| Root Directory                                                                                               |                                |        |   |   |   |                                                                                                    |                 |
| C:\OSGeo4W64                                                                                                 |                                | Browse | e |   |   |                                                                                                    |                 |
| Install For                                                                                                  |                                |        |   |   |   | Local Package Directory                                                                                                    |                 |
| <u>A</u> I Users (RECOMMENDED)                                                                               |                                |        |   |   |   | C:\Users\TI\AppData\Local\Temp                                                                                                    | B <u>r</u> owse |
| OSGeo4W will be available to all users<br>of the system.                                                     | Create icon on <u>D</u> esktop |        |   |   | - | Start menu name                                                                                                    |                 |
| ◯ Just <u>M</u> e                                                                                            | Add icon to <u>S</u> tart Menu |        |   |   |   | OSGeo4W                                                                                                    |                 |
| OSGeo4W will only be available to the<br>current user. Only select this if you lack                          |                                |        |   |   |   |                                                                                                    |                 |

| OSGeo4W Setup - Select Connection Type − □ ×                                                                                                 | SGeo4W Setup - Choose Download Site(s) − □                                                                                             | ;      |
|----------------------------------------------------------------------------------------------------|----------------------------------------------------------------------------------------------------|--------|
| Select Your Internet Connection<br>Setup needs to know how you want it to connect to the internet. Choose<br>the appropriate settings below. | Choose A Download Site<br>Choose a site from this list, or add your own sites to the list                                              | ۲      |
| Direct Connection     Use IE5 Settings     Use HTTP/FTP Proxy:      Proxy Host     Port 80                                                   | Available Download Sites:<br>http://osgeo4w-oslandia.com<br>http://download.osgeo.org<br>http://ftp.osuosl.org<br>http://www.norbit.de |        |
|                                                                                                    | User URL: Add                                                                                                    |        |
| < <u>V</u> oltar <u>Avançar</u> > Cancelar                                                                                                   | < <u>V</u> oltar <u>A</u> vançar > C                                                                                                   | ancela |

Selecionar todos Sites

| OSGeo4W Setup −                                                                                                   | - 🗆 | $\times$ | OSGeo4W Setup - Select Packages                                                                                                    | _                         |       | ×      |
|----------------------------------------------------------------------------------------------------|-----|----------|----------------------------------------------------------------------------------------------------|---------------------------|-------|--------|
| <b>Progress</b><br>This page displays the progress of the download or installation.                               |     | ۲        | Select Packages<br>Select packages to install                                                                                                    |                           |       | ۲      |
| Downloading<br>setup.ini.bz2 from http://osgeo4w-oslandia.com/mirror/x86_64<br>0 % (0k/43k) 0,0 kB/s<br>Progress: |     |          | Search       Oracle Search       Oracle Search | gp <u>Vj</u> ew<br>Packag | Categ | ory    |
| < <u>V</u> oltar <u>A</u> vançar >                                                                                | Can | celar    | < <u>V</u> oltar                                                                                                    | <u>A</u> vançar >         | Car   | ncelar |

Pessoal, tem que instalar 3 bibliotecas que são: "scipy", "numpy" e "pil" Vai aparecer essa janela, no campo Search Digitar "scipy"

| OSGeo4W Setup - S                     | elect Packages                             |                                      |                    | _                      |                          | ×       |
|---------------------------------------|--------------------------------------------|--------------------------------------|--------------------|------------------------|--------------------------|---------|
| Select Packages<br>Select packages to | ) install                                  |                                      |                    |                        | (                        | *       |
| Search scipy                          | <u>C</u> lear                              | ○ <u>P</u> rev <b> </b> <u>C</u> urr | ⊖Ехр               | <u>V</u> iew           | Category                 | y       |
| Category                              | New                                        | B S Si                               | ze                 | Package                |                          | ^       |
| 🗆 All 😯 Default                       |                                            |                                      |                    |                        |                          | -       |
| 🗆 Libs 😯 Default                      | <ul> <li>O Skip</li> <li>O Skip</li> </ul> | n/a n/a<br>n/a n/a                   | 28,071k<br>27,291k | python-sc<br>python3-s | ipy: SciPy<br>cipy: SciF | r:<br>3 |
|                                       |                                            |                                      |                    |                        |                          | ~       |
| N N                                   |                                            |                                      |                    |                        | ,                        |         |
|                                       | iges                                       |                                      |                    |                        |                          |         |
|                                       |                                            | < <u>V</u> olta                      | r <u>A</u> va      | ançar >                | Canc                     | elar    |

Clicar no "Skip", **não clique ainda no "Avançar"** 

| OSGeo4W Setup - S                     | elect Packages                                   |                                      |                    | _                        |                         | ×    |
|---------------------------------------|--------------------------------------------------|--------------------------------------|--------------------|--------------------------|-------------------------|------|
| Select Packages<br>Select packages to | ) install                                        |                                      |                    |                          | (                       | €    |
| <u>S</u> earch scipy                  | Clear                                            | ○ <u>P</u> rev <b> </b> <u>C</u> urr |                    | <u>V</u> iew             | Category                | '    |
| Category                              | New                                              | B S Siz                              | ze                 | Package                  |                         | ^    |
| □ All 	Default □ Libs 	Default        | <ul> <li>€ 1.2.0-2</li> <li>€ 1.4.1-1</li> </ul> | ⊠ n/a<br>⊠ n/a                       | 28,071k<br>27,291k | python-sci<br>python3-sc | py: SciPy<br>cipy: SciP | :    |
| <                                     |                                                  |                                      |                    |                          | >                       |      |
| ✓ <u>H</u> ide obsolete packa         | ages                                             |                                      |                    |                          |                         |      |
|                                       |                                                  | < <u>V</u> oltar                     | r <u>A</u> va      | ançar >                  | Cance                   | elar |

Depois troca novamente no Search

| 🕥 OSGeo4W Setup - Se                  | elect Package | s                  |                    |                   | _                      |                      | $\times$  |   | OSGeo4W Setu                         | ıp - Select Packages         |                           |                 |                  | _                     |                          | ×          |
|---------------------------------------|---------------|--------------------|--------------------|-------------------|------------------------|----------------------|-----------|---|--------------------------------------|------------------------------|---------------------------|-----------------|------------------|-----------------------|--------------------------|------------|
| Select Packages<br>Select packages to | install       |                    |                    |                   |                        |                      | ۲         |   | Select Package<br>Select package     | e <b>s</b><br>ges to install |                           |                 |                  |                       |                          | ۲          |
| <u>S</u> earch numpy                  |               | <u>C</u> lear O Pr | ev () <u>C</u> urr | ⊖Ехр              | View                   | Catego               | ry        | - | <u>S</u> earch pil                   |                              | <u>C</u> lear <u>P</u> re | ev <u>C</u> urr | ОЕхр             | <u>V</u> iew          | Catego                   | vry        |
| Category                              | New           | B.                 | S S                | ize               | Package                | ;                    | ^         |   | Category                             | New                          | В                         | . S S           | Size             | Package               | ;                        | ^          |
| All 	 Default □ Libs 	 Default        |               |                    | nja<br>nja         | 9,923k<br>10,625k | python-nu<br>python3-r | umpy: Nu<br>numpy: N | mi<br>lur |   | All 	 Default □ Libs 	 Default       | fault<br>∳ Skip<br>∲ Skip    | η/α<br>η/α                | ηία<br>ηία      | 1,404k<br>1,528k | python-pi<br>python3- | llow: Pytł<br>iillow: Py | noi<br>thi |
| ,<br>✓ <u>H</u> ide obsolete packa    | ges           |                    |                    |                   |                        |                      |           |   | ,<br><mark>∕ H</mark> ide obsolete p | backages                     |                           |                 |                  |                       |                          |            |
|                                       |               |                    | < <u>V</u> olta    | ar <u>A</u> va    | ançar >                | Can                  | celar     | ] |                                      |                              |                           | < <u>V</u> olta | ar <u>A</u> va   | ançar >               | Can                      | celar      |

Depois digitar no campo Search "numpy", aí Clicar no "Skip" também muda automaticamente Novamente digitar no campo Search "pil", aí Clicar no "Skip" também muda automaticamente

| OSGeo4W Setup - S                     | elect Packag | jes           |                |                 |                | -            |            | ×     |
|---------------------------------------|--------------|---------------|----------------|-----------------|----------------|--------------|------------|-------|
| Select Packages<br>Select packages to | install      |               |                |                 |                |              | 4          | ۲     |
| <u>S</u> earch pil                    |              | <u>C</u> lear | O <u>P</u> rev | () <u>C</u> urr |                | <u>V</u> iew | Categor    | у     |
| Category                              | New          |               | B              | S 9             | Size           | Package      |            | ^     |
| 🗆 All 😯 Default                       |              |               |                |                 |                |              |            | _     |
| 🗆 Libs 📀 Default                      |              |               |                |                 |                |              |            |       |
|                                       | 0 5.3.0-1    |               | $\times$       | n/a             | 1,404k         | python-pil   | ow: Pyth   | 01    |
|                                       | 0 5.3.0-1    |               | $\times$       | n/a             | 1,528k         | python3-p    | illow: Pyt | h     |
|                                       |              |               |                |                 |                |              |            | ~     |
| <                                     |              |               |                |                 |                |              | 2          | Þ     |
| <u> H</u> ide obsolete packa          | iges         |               |                |                 |                |              |            |       |
|                                       |              |               |                | < <u>V</u> olt  | ar <u>A</u> va | inçar >      | Cano       | ;elar |

Aí finalmente clica em "Avançar"

| Varning!     | Unmet Dependencies Found                                                                          |      | <u>م</u> |
|--------------|---------------------------------------------------------------------------------------------------|------|----------|
| The folk     | owing packages are required but have not been selected.                                           |      | $\phi$   |
| msvcrt       | (1.0.3-1)<br>Microsoft Visual C/C++ Runtimes<br>Required by: msvcrt2015                           | ^    |          |
| msvcrt20     | 08 (1.0.0-1)<br>Microsoft Visual C/C++ 2008 Runtimes<br>Required by: python-core, msvcrt          |      |          |
| msvcrt20     | 10 (1.0.0-2)<br>Microsoft Visual C/C++ 2010 Runtimes<br>Required by: msvcrt                       |      |          |
| msvcrt20     | 15 (1.0-2)<br>Microsoft Visual C/C++ 2015 Runtimes<br>Required by: python3-core, sqlite3, openssl |      |          |
| openssl      | (1.1.1d-2)<br>OpenSSL Cryptography (Runtime)<br>Required by: python3-core                         |      |          |
| openssl1     | 0 (1.0.2j-1)<br>OpenSSL 1.0 Cryptography (Old Runtime)<br>Required by: openssl                    |      |          |
| python-co    | Python core interpreter and runtime                                                               | <br> |          |
| <            |                                                                                                   | >    |          |
| ∠Install the | ese packages to meet dependencies (RECOMMENDED)                                                   |      |          |
|              |                                                                                                   | <br> |          |

| OSGeo4W Setup - Installation Status and Create Icons                | _      |       | ×    |
|---------------------------------------------------------------------|--------|-------|------|
| Installation Status<br>OSGeo4W installation completed successfully. |        | ۲     |      |
|                                                                     |        |       |      |
|                                                                     |        |       |      |
|                                                                     |        |       |      |
|                                                                     |        |       |      |
| Installation Complete                                               |        |       |      |
|                                                                     |        |       |      |
| < <u>V</u> oltar Co                                                 | ncluir | Cance | elar |

Instalação Finalizada, clicar em "Concluir"

# 2ª Etapa: Abrir o OSGeo4W Shell, como abaixo:

| Tudo Aplicativos Documentos Web                                                                                                    | ) Mais | <b>-</b> ₽ …             | Tudo Aplicativos Documentos Web Mais                                       | <b>~</b> ♣ …             |
|----------------------------------------------------------------------------------------------------|--------|--------------------------|----------------------------------------------------------------------------|--------------------------|
| Melhor correspondência                                                                                                    |        |                          | Melhor correspondência                                                     |                          |
| OSGeo4W Shell     Aplicativo                                                                                                    |        | ۲                        | OSGeo4W Shell     Aplicativo                                               | *                        |
| Aplicativos                                                                                                    |        | OSGeo4W Shell            | Aplicativos                                                                | OSGeo4W Shell            |
| OSGeo4W Shell                                                                                                    | >      | Aplicativo               | OSGeo4W Shell                                                              | Aplicativo               |
| Solution State State | >      |                          | osgeo4w-setu; Abrir local do arquivo                                       |                          |
| Pesquisar na Web                                                                                                    |        | □ <sup>-</sup> Abrir     | Pesquisar na Web                                                           | □ <sup>-</sup> Abrir     |
| 𝒫 osg − Ver resultados da Web                                                                                                    | >      | D Abrir local do arquivo | ,                                                                          | D Abrir local do arquivo |
| ℅ osgood-schlatter                                                                                                    | >      | -🏳 Fixar em Iniciar      |                                                                            | -🏳 Fixar em Iniciar      |
| ,                                                                                                    | >      |                          | ,                                                                          |                          |
| $ \mathcal{P} $ osgood schlatter tratamento                                                                                                    | >      |                          | $^{\!\!\!\!\!\!\!\!\!\!\!\!\!\!\!\!\!\!\!\!\!\!\!\!\!\!\!\!\!\!\!\!\!\!\!$ |                          |
| ,∕⊂osg <b>eo</b>                                                                                                    | >      |                          | ,                                                                          |                          |
| ℅ osgood schlatter pdf                                                                                                    | >      |                          | ,                                                                          |                          |
| 𝒫 osgrid login                                                                                                    | >      |                          | , P osgrid login >                                                         |                          |
| 𝒫 osg <b>emeos</b>                                                                                                    | >      |                          | , P osgemeos >                                                             |                          |
| 𝒫 osgalaticos online                                                                                                    | >      |                          |                                                                            |                          |
|                                                                                                    |        |                          |                                                                            |                          |
|                                                                                                    |        | 0 言 ѐ 🌖 😼 📴              |                                                                            | o 📄 😋 🌢 🧕 🛂 📴            |

Gerenciar

Arquivo Início

Compartilhar Exibir Ferramentas de Atalho Ferramentas de Aplicativo

o ×

~ 🕐

ρ

✓ <sup>™</sup> Pesquisar QGIS 3.10

\_

| $\leftarrow \rightarrow \land \uparrow$ |  | Este Computador | > Disco Local (C:) → | ProgramData → | Microsoft > | Windows | > Start Menu ⇒ | Programs | > QGIS 3.10 |
|-----------------------------------------|--|-----------------|----------------------|---------------|-------------|---------|----------------|----------|-------------|
|-----------------------------------------|--|-----------------|----------------------|---------------|-------------|---------|----------------|----------|-------------|

|                                  |   | Nome                                      | Data de modificação | Тіро   | Tamanho |
|----------------------------------|---|-------------------------------------------|---------------------|--------|---------|
| 🖈 Acesso rápido                  |   | 😥 GRASS GIS 7.8.2                         | 10/04/2020 13:27    | Atalho | 2 KB    |
| Area de Trabalho                 | ~ | 分 OSGeo4W Shell                           | 10/04/2020 13:31    | Atalho | 2 KB    |
|                                  | R | 👧 QGIS Desktop 3.10.4 with GRASS 7.8.2    | 10/04/2020 13:31    | Atalho | 2 KB    |
| 🗄 Documentos 🛛 🖈                 |   | 👧 QGIS Desktop 3.10.4                     | 10/04/2020 13:31    | Atalho | 2 KB    |
| 📰 Imagens                        | * | 👧 Qt Designer with QGIS 3.10.4 custom wid | 10/04/2020 13:31    | Atalho | 3 KB    |
| <ul> <li>On a Duit ta</li> </ul> |   | 🎇 SAGA GIS (2.3.2)                        | 10/04/2020 13:31    | Atalho | 3 KB    |
|                                  |   | 🔊 Setup                                   | 10/04/2020 13:31    | Atalho | 3 KB    |

#### 📃 Este Computador

💣 Rede

7 itens | 1 item selecionado 1,70 KB

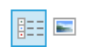

 $\leftarrow \rightarrow$ 

QGIS 3.10

|                    |   | Nome             | ^ | Data de moo                      | dificação | Тіро   | Tamanho |
|--------------------|---|------------------|---|----------------------------------|-----------|--------|---------|
| 📌 Acesso rápido    |   | GRASS GIS 7.8.2  |   | 10/04/2020 1                     | 3:27      | Atalho | 2 KB    |
| 📃 Área de Trabalho | * | A OSGee AW Shell |   | 10/04/2020 1                     | 12.21     | Atalha | 2 1/2   |
| 🖶 Downloads        | * | CSGe04W Shell    |   | 10/04/2020                       | la:a1     | Ataino | 2 ND    |
|                    |   | 🙀 QGIS Desktop   |   | ADRIF                            |           | Atalho | 2 KB    |
| Documentos         | R | 👧 QGIS Desktop   |   | Abrir local do arquivo           |           | Atalho | 2 KB    |
| 📰 Imagens          | * | 兪 Qt Designer wi |   | Editar                           |           | Atalho | 3 KB    |
| OneDrive           |   | 😤 SAGA GIS (2.3. |   | Imprimir                         |           | Atalho | 3 KB    |
|                    | _ | 🔊 Setup          | • | Executar como administrador      |           | Atalho | 3 KB    |
| 📃 Este Computador  |   |                  |   | 7-Zip                            | >         | 1      |         |
| A Rede             |   |                  |   | CRC SHA                          | >         |        |         |
| -                  |   |                  | ÷ | Verificar com o Windows Defender |           |        |         |
|                    |   |                  |   | Restaurar versões anteriores     |           |        |         |
|                    |   |                  |   | Enviar para                      | >         |        |         |
|                    |   |                  |   | Recortar                         |           |        |         |
|                    |   |                  |   | Copiar                           |           |        |         |
|                    |   |                  |   | Criar atalho                     |           |        |         |
|                    |   |                  | • | Excluir                          |           |        |         |
|                    |   |                  | • | Renomear                         |           |        |         |

Propriedades

1 item selecionado 1,70 KB 7 itens

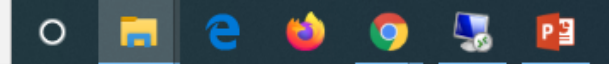

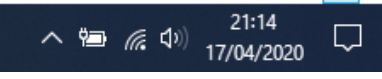

:==

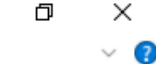

Q

✓ <sup>™</sup> Pesquisar QGIS 3.10

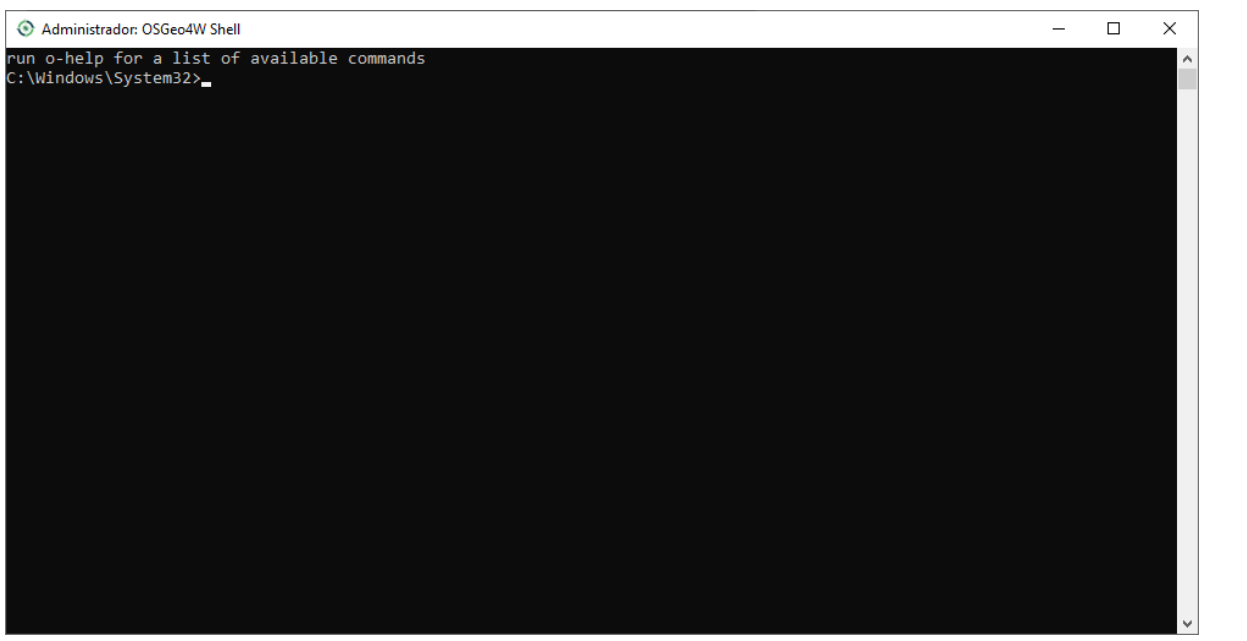

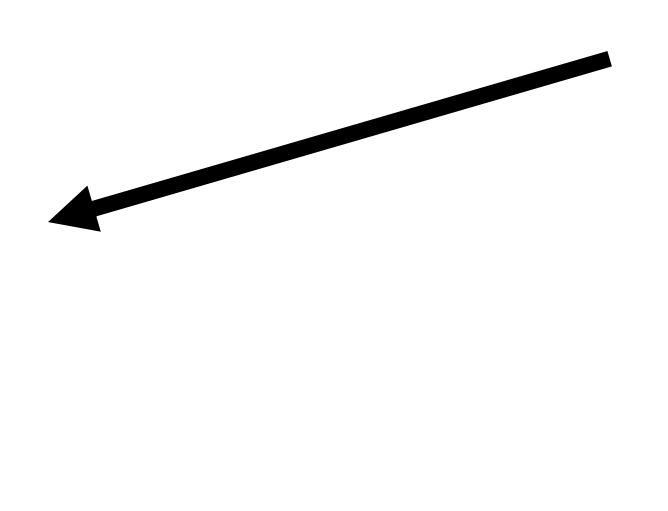

## Abre OsGeo Shell:

Digite: "py3\_env.bat" <Enter>

Depois digite: "pip install scikit-learn" <Enter>

```
Selecionar Administrador: OSGeo4W Shell
                                                                                                                                          \Box
                                                                                                                                                ×
C:\Windows\System32>SET PYTHONHOME=C:\PROGRA~1\QGIS3~1.10\apps\Python37
C:\Windows\System32>SET PYTHONPATH=C:\PROGRA~1\OGIS3~1.10\apps\Python37;C:\PROGRA~1\QGIS3~1.10\apps\Python37\Scripts
C:\Windows\System32>PATH C:\PROGRA~1\QGIS3~1.10\apps\Python37;C:\PROGRA~1\QGIS3~1.10\apps\Python37\Scripts;C:\PROGRA~1\QGIS3~1.10\bin;C:\Windows
\system32;C:\Windows;C:\Windows\system32\WBem
C:\Windows\System32>python3 -m pip install scikit-learn -U -user
Usage:
 C:\PROGRA~1\OGIS3~1.10\bin\python3.exe -m pip install [options] <requirement specifier> [package-index-options] ...
 C:\PROGRA~1\QGIS3~1.10\bin\python3.exe -m pip install [options] -r <requirements file> [package-index-options] ...
 C:\PROGRA~1\OGIS3~1.10\bin\python3.exe -m pip install [options] [-e] <vcs project url> ...
 C:\PROGRA~1\QGIS3~1.10\bin\python3.exe -m pip install [options] [-e] <local project path> ...
 C:\PROGRA~1\OGIS3~1.10\bin\python3.exe -m pip install [options] <archive url/path> ...
no such option: -u
C:\Windows\System32>pip install scikit-learn
Collecting scikit-learn
 Downloading scikit learn-0.22.2.post1-cp37-cp37m-win amd64.whl (6.5 MB)
                                      6.5 MB 1.6 MB/s
Collecting joblib>=0.11
 Downloading joblib-0.14.1-py2.py3-none-any.whl (294 kB)
                                      294 kB 2.2 MB/s
Requirement already satisfied: numpy>=1.11.0 in c:\progra~1\qgis3~1.10\apps\python37\lib\site-packages (from scikit-learn) (1.18.1)
Requirement already satisfied: scipy>=0.17.0 in c:\progra~1\qgis3~1.10\apps\python37\lib\site-packages (from scikit-learn) (1.4.1)
Installing collected packages: joblib, scikit-learn
Successfully installed joblib-0.14.1 scikit-learn-0.22.2.post1
C:\Windows\System32>
```

# O plugin "dzetsaka" é só instalar normalmente no Menu do QGis "Complementos"

| Q Complementos   Tud                                                                        | lo (507)                                                                                                    | ×                                                                                                    |  |  |  |  |
|---------------------------------------------------------------------------------------------|----------------------------------------------------------------------------------------------------|----------------------------------------------------------------------------------------------------|--|--|--|--|
| tudo 🏠                                                                                      | Q, dz                                                                                                    |                                                                                                    |  |  |  |  |
| <ul> <li>Instalados</li> <li>Não instalado</li> <li>Instalar a partir do<br/>ZIP</li> </ul> | <ul> <li>dzetsaka : Classification tool</li> <li>Przechwyć Wysokość GUGiK NMT API</li> <li>Usługa Lokalizacji Działek Katastralnych</li> </ul> | dzetsaka :<br>Classification tool                                                                                                    |  |  |  |  |
| i Opções                                                                                    |                                                                                                    | Plugin for semi-automatic classification with Gaussian Mixture Model, Random Forest*, and SVM* classifiers. Very easy and fast to use.         *You need to install scitkit-learn library to use these algorithms.         For more information on this tool check our github : https://github.com/lennepkade/dzetsaka/         ★★★★★★ 51 voto(s) de classificação, 60495 baixa         Categoria Raster         Marcadores classification, semi-         Atualizar Tudo       Desinstalar Complemento         Close       Help |  |  |  |  |

| 🔇 Projeto sem título - QGIS                                                                |                                                      |                                             |                                                                                                    |                                                   |                                                                                                    | S <del></del>                                                                                                    | ð       | ×   |   |
|--------------------------------------------------------------------------------------------|------------------------------------------------------|---------------------------------------------|----------------------------------------------------------------------------------------------------|---------------------------------------------------|----------------------------------------------------------------------------------------------------|----------------------------------------------------------------------------------------------------|---------|-----|---|
| Projeto <u>E</u> ditar <u>E</u> xibir <u>C</u> amada <u>C</u> onfigurações <u>C</u> omplen | nentos Vet <u>o</u> r <u>R</u> aster <u>B</u> anco d | e dados <u>W</u> eb <u>M</u> a              | ilha Pro <u>c</u> essar <u>Aj</u> uda                                                                                                    |                                                   |                                                                                                    |                                                                                                    |         |     |   |
| 🗋 📄 🖥 🖾 📽 🚺 💝 🗲                                                                            |                                                      | A 🖪 🖣 1                                     | 🖪 🕄 🍕 🖓 - 🖳 - 🔓 🛯 🛛                                                                                                    | ×                                                 | Σ 🔤 - 🔛                                                                                                    | <b>T</b> •                                                                                                    |         |     |   |
| 🦛 🎕 V° 🔏 🖏 🕅 🖉 // . // 📑 ·                                                                 | 'i 🌾 - 🖬 🖶 🔫 i                                       | 8860                                        |                                                                                                    | 5                                                 | 🦂 🔇                                                                                                    | १ 🗾 😼                                                                                                    |         |     |   |
| Camadas                                                                                    | Novidades                                            |                                             |                                                                                                    |                                                   | Caixa de                                                                                                    | Ferramentas de processamente                                                                                                    | D       | 0 × |   |
| 🤞 🔍 🍸 🖏 - 🗱 🟦 🕞                                                                            |                                                      |                                             | LTR usage survey<br>To better understand the needs of our QGIS community, we<br>more about how different user groups and organisations use<br>particularly the LTR (Long Term Release) versions.<br>We therefore invite you to participate in our new LTR usage a<br>click this message to get started! | want to find r<br>QGIS and<br>survey - <b>dou</b> | Image: state state | Sado recentemente<br>Análise de dados Raster<br>Análise de rede<br>Análise raster do terreno<br>Análise vetorial<br>Base de Dados<br>Cartografia<br>Criação de vetor |         |     |   |
| dzetsaka : classification tool                                                             |                                                      | 🔇 dzetsaka                                  | : settings panel — 🗆 🗙                                                                                                    |                                                   | 🔇 dzetsaka                                                                                                    | : settings panel                                                                                                    | -       |     | × |
|                                                                                            | Projeção mode                                        | Classifier :                                | Gaussian Mixture Model                                                                                                    |                                                   | Classifier :                                                                                                    | Random Forest                                                                                                    |         |     | • |
| Photography by Gullarma Eavillet PAG                                                       |                                                      | Temp suffix :                               | Random Forest                                                                                                    | 4                                                 | Temp suffix :                                                                                                    | _dass                                                                                                    |         |     |   |
|                                                                                            |                                                      | Temp prefix :                               | K-Nearest Neighbors                                                                                                    |                                                   | Temp prefix :                                                                                                    |                                                                                                    |         |     |   |
| Va or Load model                                                                           | _                                                    | ${\scriptstyle Mask}{\scriptstyle suffix}:$ | _mask                                                                                                    | ]                                                 | Mask suffix :                                                                                                    | _mask                                                                                                    |         |     |   |
| Classification. Leave empty for temporary file Perform the dassification                   |                                                      | Providers :                                 | Standard 🔻                                                                                                    |                                                   | Providers :                                                                                                    | Standard                                                                                                    |         |     | • |
| ▶ Optional                                                                                 |                                                      |                                             |                                                                                                    |                                                   |                                                                                                    |                                                                                                    |         |     |   |
| Q Escreva para localizar (Ctrl+K)                                                          |                                                      | Coordenada                                  | 👋 Escala L:29854291 🔻 🔒 Lupa 100                                                                                                    | %                                                 | Rotação 0,0 °                                                                                                    | Renderizar                                                                                                    | SG:4326 | Q   |   |

Dúvidas: Jefferson L. Polizel (jlpolize@usp.br)